## Dispense di Informatica Libera

# Videoscrittura con MS Word 2003 - II

- 1. Apertura di un documento
- 2. Navigare nel testo
- 3. Formattazione avanzata del Carattere
- 4. Formattazione del Paragrafo
- 5. Elenchi puntati e numerati
- 6. Inserimento di caratteri speciali
- 7. Esercitazione: una ricetta

#### 1. Apertura di un documento

È possibile aprire un documento già esistente posizionandosi sulla cartella che lo contiene e facendo doppio clic sulla sua icona.

In alternativa, è possibile aprire un documento di testo dall'interno del programma Microsoft Word selezionando dal menu File la voce Apri.... In questo caso si aprirà una finestra simile a quella vista per il salvataggio (Salva con nome...), nella quale navigheremo tra le cartelle alla ricerca del documento che desideriamo aprire. Con un doppio clic su una delle cartelle visualizzate, questa si aprirà per permetterci di visualizzarne il contenuto. Nella barra superiore della finestra Apri è presente una barra di navigazione (ben visibile la casella Cerca in:). Sulla sua destra sono presenti alcuni pulsanti per agevolare la navigazione (per esempio, l'icona Su di un livello per tornare al livello precedente in Windows, oppure una barra di navigazione se si utilizzano Windows 7 e Word 2007).

| Cerça in: Privádo   Fatture Ricette Organizza * Nuova catella Organizza * Nuova catella Organizza * Nuova catella Wiaggi Organizza * Nuova catella Wiaggi Organizza * Nuova catella Wiaggi Organizza * Nuova catella Wiaggi Organizza * Nuova catella Wiaggi Preferiti Monte Ultima modifica Tipo Documenti Preferiti Dosktop Preferiti Preferiti Preferiti Preferiti Preferiti Posktop Raccolte Internazioni Nome Ultima modifica Tipo Cartella di file Idipense corso avanzato 16/02/2010 21:03 Cartella di file Idipense corso base 16/02/2010 21:03 Cartella di file WinTV Manuale utente 18/08/2009 09:28 Collegamento                                                                                                    | Apri                              |                                                                                                    | 🔊 🕼 🎯                                                                                                    |                                                                                                    | X                                                                                                    |
|----------------------------------------------------------------------------------------------------|-----------------------------------|----------------------------------------------------------------------------------------------------|----------------------------------------------------------------------------------------------------|----------------------------------------------------------------------------------------------------|----------------------------------------------------------------------------------------------------|
| Fatture   Ricette   Viaggi     Image: Documenti   Image: Documenti<                                                                                                    | Cerca in:                         |                                                                                                    | Raccolte                                                                                                    | Documenti D                                                                                                    | ✓ 4→ Cerca Documenti                                                                                                    |
| Cronologia Warie   Wagii     Image: Documenti   Documenti   Documenti   Documenti   Desktop   Preferiti   Raccolta   Documenti   Image: Desktop   Preferiti   Documenti   Image: Desktop   Documenti   Image: Desktop   Image: Documenti   Image: Desktop   Image: Documenti   Image: Documenti <t< th=""><th><b>3</b></th><th>Grand Fatture</th><th>Organizza 🔻 Nuova ca</th><th>rtella</th><th>iii • 🔟 🔞</th></t<>                                                                                                    | <b>3</b>                          | Grand Fatture                                                                                                    | Organizza 🔻 Nuova ca                                                                                                    | rtella                                                                                                    | iii • 🔟 🔞                                                                                                    |
| Documenti   Documenti   Documenti   Desktop   Desktop   Dosktop   Preferiti   Preferiti   Documenti   Documenti   Documenti   Documenti   Documenti   Documenti   Documenti   Documenti                                                                                                    | Cronologia                        | 🔁 Varie<br>🎦 Viaggi                                                                                                | Microsoft Office W<br>Microsoft Office W                                                                                           | Raccolta Documenti<br>Include: 2 percorsi                                                                                                    | Disponi per: Cartella 🔻                                                                                                    |
| Documenti       Imagini       Imagini                                                                                                    |                                   |                                                                                                    | A. B. C. W.                                                                                                    | Nome                                                                                                    | Ultima modifica Tipo                                                                                                    |
|                                                                                                    | Documenti<br>Desktop<br>Preferiti |                                                                                                    | Preferiti     Modificati di rece     Desktop     Download     Pubblica     Risorse recenti     Raccolte     Documenti     Immagini | <ul> <li>⊌ delphi</li> <li>⊎ dispense corso avanzato</li> <li>Dispense corso base</li> <li>Dispense corso base</li> <li>WinTV Manuale utente</li> </ul> | 06/12/2009 10:03 Cartella di file<br>16/02/2010 21:03 Cartella di file<br>16/02/2010 21:03 Cartella di file<br>18/08/2009 09:28 Collegamento |
| Image: Dynamic file:         Image: Dynamic file:         Image: Dy |                                   | Nome file:                                                                                                    | 🎝 Musica 👻                                                                                                    | <                                                                                                    | •                                                                                                    |
| Risorse di rete       Tutti i documenti Word (*.doc; *.dot; *.htm; *.htr.       Nome file:       Tutti i documenti di Word (*.doc         Illustrazione 1: La finestra Apri in Windows XP       Strumenti · Apri · Annulla                                                                                                    | Risorse di rete                   | Ippo file:       Tutti i documenti Word (*.doc; *.dot; *.htm; *.htm.)         ne 1: La finestra Apri in Windows XP | Nome                                                                                                    | file:<br>St                                                                                                    | ▼ Tutti i documenti di Word (*.dc ▼ trumenti ▼ Apri ▼ Annulla                                                                                |

**Copyleft (c) 2010 Maurizio Grillini** - http://www.grillini.com – Questo documento si riferisce a Microsoft Word 2003. Rilasciato nei termini della licenza Creative Commons Attribuzione-Condividi allo stesso modo 3.0 Unported (CC-BY-SA) (http://creativecommons.org/licenses/by-sa/3.0/deed.it)

## 2. Navigare nel testo

Le frecce di direzione ( $\leftarrow \uparrow \rightarrow \downarrow$ ) sulla destra sotto il tasto Fine (o End) permettono di spostarsi all'interno delle parole senza effettuare cancellazioni. Altri tasti utili per navigare all'interno del documento sono PagGiu (PgDown o Pag $\downarrow$ ) e PagSu (PgUp o Pag $\uparrow$ ), che permettono di andare in basso o in alto nella pagina, la Freccia diagonale ( $\land$  o Home), Fine (o End), che permettono di andare all'inizio o alla fine di una riga ma, se usati in combinazione con il tasto in combinazione con CTRL, permettono di andare all'inizio o alla fine dell'inizio o alla fine dell'intero documento (premere il tasto CTRL e, mantenendolo premuto, premere il tasto Home o End).

## 3. Formattazione avanzata del Carattere

Le funzioni di formattazione del carattere e del paragrafo disponibili sulla **barra di formattazione** sono solo una parte delle molteplici possibilità offerte dal programma di videoscrittura. Le restanti funzioni sono disponibili dalle voci di **Carattere...** e **Paragrafo...** presenti nel menu **Formato**.

Ricordiamoci che per poter applicare la formattazione al carattere si deve innanzitutto selezionare il carattere o il gruppo di caratteri/parole che vogliamo formattare. La parte di testo selezionata ci apparirà in negativo (e quindi di colore bianco su sfondo nero). Selezionando dal menu Formato la voce Carattere... si aprirà la finestra di formattazione Carattere.

| Carattere                                                                                                    |                                                                 | ? ×                                    |  |  |  |
|----------------------------------------------------------------------------------------------------|-----------------------------------------------------------------|----------------------------------------|--|--|--|
| Tipo Spa <u>z</u> iatura e                                                                                                    | posizione Effetti di testo                                      |                                        |  |  |  |
| Tipo <u>d</u> i carattere:                                                                                                    | Stile:                                                          | Dimensione:                            |  |  |  |
| Arial<br>Arial Black<br>Arial Narrow<br>Arial Rounded MT Bold<br>Arial Unicode MS                                                                                                    | Normale<br>Normale<br>Corsivo<br>Grassetto<br>Grassetto Corsivo | 22<br>14<br>16<br>18<br>20<br>22<br>22 |  |  |  |
| Colore carattere:     Stile sottolineatura:     Colore sottolineatura:       Automatico <ul> <li>(nessuna)</li> <li>Automatico</li> </ul> Automatico <ul> <li>(nessuna)</li> </ul> Automatico <ul> <li>(nessuna)</li> </ul> Automatico                                          |                                                                 |                                        |  |  |  |
| □       Barrato       □       Ombreggiatura       □       Maiuscoletto         □       Barrato doppio       □       Contorno       □       Tutto majuscole         □       Apice       □       In rilievo       □       Nascosto         □       Pedice       □       Incassato |                                                                 |                                        |  |  |  |
| Anteprima II Mio Titolo<br>Tipo di carattere TrueType. Lo stesso tipo di carattere verrà utilizzato per lo schermo e per la stampante.                                                                                                    |                                                                 |                                        |  |  |  |
| Predefinito OK Annulla                                                                                                    |                                                                 |                                        |  |  |  |

La finestra **Carattere** ci permette di effettuare le modifiche visualizzando il risultato **non in negativo** direttamente in anteprima (in basso nella finestra).

**Copyleft (c) 2010 Maurizio Grillini** - http://www.grillini.com - Questo documento si riferisce a Microsoft Word 2003. Rilasciato nei termini della licenza Creative Commons Attribuzione-Condividi allo stesso modo 3.0 Unported (CC-BY-SA) (http://creativecommons.org/licenses/by-sa/3.0/deed.it)

La finestra si suddivide in tre schede: Tipo, Spaziatura e posizione, Effetti di testo.

- La scheda **Tipo** permette di modificare, oltre al **tipo di carattere**, allo **stile** (Normale, Corsivo, Grassetto...) e alla **dimensione**, altre caratteristiche di formattazione, come una sottolineatura di stile particolare o colore differente dal testo, il MAIUSCOLETTO, l'ombreggiatura, il contorno... Alcuni effetti si possono combinare tra loro, altri no. Effetti particolari sono l'apice, che riduce le dimensioni del carattere posizionandolo in alto ( $E=mc^2$ ), e il pedice, che riduce le dimensioni del carattere posizionandolo in basso (H<sub>2</sub>O).
- Nella scheda **Spaziatura e posizione** il controllo più importante è la **Spaziatura**, che ci permette di aumentare o diminuire la distanza tra i caratteri, utile per evidenziare i titoli: T I T O L O è senz'altro più evidente della scritta TITOLO.

La scheda **Effetti di testo** permette di applicare alcuni effetti di animazione, che naturalmente non saranno stampati.

Per approfondire la conoscenza delle varie funzioni di questa finestra si può cliccare sul punto di domanda (?) presente in alto sulla barra del titolo, a fianco della X di chiusura. Dopo aver cliccato sul punto di domanda, posizionarsi sulla funzione di cui vogliamo conoscere il significato: si aprirà la finestra della guida in linea (nelle versioni precedenti appariva una piccola finestra esplicativa).

#### 4. Formattazione del Paragrafo

Anche per il paragrafo è possibile effettuare una formattazione semplice utilizzando le icone della barra di formattazione, oppure una formattazione avanzata.

#### Formattazione semplice del paragrafo

Nella **barra di formattazione** sono presenti altri pulsanti che permettono di formattare il paragrafo. Ogni modifica effettuata alla formattazione di un paragrafo si applica all'intero paragrafo; se si tratta di un semplice paragrafo, non è necessario selezionarlo, mentre per più paragrafi in successione si può **utilizzare il metodo del trascinamento, cliccando sulla sinistra del primo paragrafo e trascinando il mouse fino all'ultimo paragrafo da selezionare.** 

Per quanto riguarda il paragrafo è possibile allinearlo a sinistra, a destra, al centro o giustificato (sia a sinistra sia a destra) mediante i pulsanti della **barra di formattazione**:

|                      |                         | 3                         |                        |
|----------------------|-------------------------|---------------------------|------------------------|
| Allineamento a       | Allineamento al         | Allineamento a destra:    | Giustificato: il testo |
| sinistra: il testo è | centro: il testo è      | il testo è allineato solo | è allineato sia al     |
| allineato solo al    | allineato in base a una | al margine destro della   | margine sinistro       |
| margine sinistro     | linea ideale che passa  | pagina.                   | della pagina, sia al   |
| della pagina.        | in verticale attraverso |                           | margine destro.        |
|                      | la pagina.              |                           |                        |

Nelle ultime versioni di Microsoft Word è presente un ulteriore pulsante regolare l'interlinea (la distanza tra successive righe di testo) agendo sulla piccola freccia alla sua destra. L'interlinea si applica all'intero paragrafo. Impostare una interlinea a 1,5 permette di dare maggiore leggibilità al testo.

**Copyleft (c) 2010 Maurizio Grillini** - http://www.grillini.com - Questo documento si riferisce a Microsoft Word 2003. Rilasciato nei termini della licenza Creative Commons Attribuzione-Condividi allo stesso modo 3.0 Unported (CC-BY-SA) (http://creativecommons.org/licenses/by-sa/3.0/deed.it)

Se si desidera far rientrare di alcuni millimetri parte del testo (per esempio per riportare un discorso o una poesia) si possono utilizzare i seguenti pulsanti:

👥 Aumenta rientro

Riduci rientro

Una gestione migliore si può avere utilizzando la maschera **Paragrafo**, che si apre dalla voce di menu **Formato** --> **Paragrafo**. Dalla scheda **Rientri e spaziatura** è possibile stabilire il rientro **A sinistra** e **A destra** per tutte le righe del paragrafo selezionato. Inoltre si possono stabilire i rientri **Speciale** (**Prima riga** solo per la prima riga o **Sporgente** per tutte le righe ad eccezione della prima).

#### Formattazione avanzata del Paragrafo

Selezionando dal menu Formato la voce Paragrafo... si aprirà la finestra di formattazione Paragrafo.

| Paragrafo                                                                                                    |                                                                                                    | ?)                                                                                                    |
|----------------------------------------------------------------------------------------------------|----------------------------------------------------------------------------------------------------|----------------------------------------------------------------------------------------------------|
| Rientri e spaziati                                                                                                    | ura Distribuzione                                                                                                    | e testo                                                                                                    |
| Generale<br>Allinea <u>m</u> ento:                                                                                                    | A sinistra 🗸                                                                                                    | Livello struttura: Corpo del testo 💌                                                                                                    |
| Rientri                                                                                                    |                                                                                                    |                                                                                                    |
| A <u>s</u> inistra:                                                                                                    | 0 cm 🌻                                                                                                    | Spe <u>c</u> iale: Rie <u>n</u> tra di:                                                                                                    |
| A destra <u>:</u>                                                                                                    | 0 cm 🌻                                                                                                    | (nessuno) 💌 🚔                                                                                                    |
| Spaziatura                                                                                                    |                                                                                                    |                                                                                                    |
| Dono:                                                                                                    |                                                                                                    | Interlinea: Valore:                                                                                                    |
| Non aggiun                                                                                                    | dere spazio tra pai                                                                                                    | ragrafi dello stesso stile                                                                                                    |
| Anteprima<br>Prografic procedure<br>Montania<br>Montania | rate Paragrafo procedente Paragrafo<br>rate Paragrafo procedente Paragrafo<br>vo@rargrafo recedente Paragrafo<br>to accesat vo@rargrafo recedentv@<br>fo accesat vo@rargrafo recedentv@<br>fo accesat vo@rargrafo recedentv@<br>fo accesat vo@rargrafo recedentv@<br>fo accesat vo@rargrafo receativo@<br>fo accesat vo@rargrafo receativo@<br>fo accesat vo@rargrafo receativo@ | b) precedente Paragrado precedente Paragrado precedente<br>o precedente Paragrado precedente<br>precedente Paragrado precedente<br>accest volParagrado accesti volParagrado<br>pragnado accesti volParagrado accesti volParagrado<br>pragnado accesti volParagrado accesti volParagrado<br>pragnado accesti volParagrado accesti volParagrado<br>pragnado accesti volParagrado accesti volParagrado<br>pragnado accesti volParagrado accesti volParagrado<br>pragnado accesti volParagrado accesti volParagrado<br>pragnado accesti volParagrado accesti volParagrado<br>pragnado accesti volParagrado accesti volParagrado<br>pragnado accesti volParagrado accesti volParagrado |
| Ta <u>b</u> ulazioni                                                                                                    |                                                                                                    | OK Annulla                                                                                                    |

Anche la finestra **Paragrafo** permette di visualizzare un'anteprima del risultato.

- La finestra si suddivide in due schede: Rientri e spaziatura, Distribuzione testo.
  - Nella scheda **Rientri e spaziatura** si possono modificare, oltre all'**allineamento** (A sinistra, Centrato, A destra, Giustificato), i **rientri** (di quanto deve rientrare la prima riga rispetto alle seguenti, o le righe seguenti rispetto alla prima), la **spaziatura** (quanto spazio lasciare vuoto prima o dopo il paragrafo), l'**interlinea** (di quanto spaziare le righe di un paragrafo).

**Copyleft (c) 2010 Maurizio Grillini** - http://www.grillini.com – Questo documento si riferisce a Microsoft Word 2003. Rilasciato nei termini della licenza Creative Commons Attribuzione-Condividi allo stesso modo 3.0 Unported (CC-BY-SA) (http://creativecommons.org/licenses/by-sa/3.0/deed.it)

• Nella scheda **Distribuzione testo** sono presenti controlli avanzati sulla formattazione del paragrafo, che permettono di impostare la gestione delle interruzioni di riga e di pagina per i paragrafi selezionati, oppure per il controllo della sillabazione automatica.

Per approfondire la conoscenza delle varie funzioni di questa finestra si può cliccare sul punto di domanda (?) presente in alto sulla barra del titolo, a fianco della X di chiusura. Dopo aver cliccato sul punto di domanda, posizionarsi sulla funzione di cui vogliamo conoscere il significato: si aprirà la finestra della guida in linea (nelle versioni precedenti appariva una piccola finestra esplicativa).

## 5. Elenchi puntati e numerati

Se vogliamo realizzare degli elenchi numerati, è sufficiente digitare le voci andando a capo dopo ciascuna di essa e poi selezionarle e cliccare sulle icone corrispondenti.

| Elenco puntato                        | Elenco numerato      |
|---------------------------------------|----------------------|
| • svegliarsi                          | 1. svegliarsi        |
| <ul> <li>alzarsi dal letto</li> </ul> | 2. alzarsi dal letto |
| • lavarsi                             | 3. lavarsi           |

## 6. Inserimento di caratteri speciali

Per inserire caratteri non presenti inserire caratteri non presenti sulla tastiera (es: caratteri stranieri come le tedesche ü e ß, caratteri dell'alfabeto greco come  $\Phi \in \Delta$ , altri come Æ e Å, ma anche simboli grafici come ¶ e §), selezionare dal menu **Inserisci** la voce **Simbolo...**. La finestra che si aprirà permette di selezionare il simbolo desiderato. In questa finestra occorre prestare attenzione a lasciare impostato **Tipo di carattere:** in **(Testo normale)**, che è in alto nell'elenco. Per esempio...

In Svezia le antiche cittadine di Lidköping, Åmål e Säffle si affacciano sul Vänern, il più grande lago della Svezia e il terzo d'Europa.

Il più vasto lago norvegese è il Mjøsa, sulle cui rive si affacciano sviluppano le città di Gjøvik e Lillehammer.

Il Danubio, nell'attraversare dieci paesi europei, assume i seguenti nomi: Donau in tedesco, Duna in ungherese, Dunaj in slovacco e polacco, Dunav o Дунав in serbo-croato, Дунай in ucraino, Dunav o Дунав in bulgaro, Dunarea in rumeno e moldavo.

Sono disponibili anche tipi di caratteri esclusivamente grafici (es.: Webdings).

**Copyleft (c) 2010 Maurizio Grillini** - http://www.grillini.com - Questo documento si riferisce a Microsoft Word 2003. Rilasciato nei termini della licenza Creative Commons Attribuzione-Condividi allo stesso modo 3.0 Unported (CC-BY-SA) (http://creativecommons.org/licenses/by-sa/3.0/deed.it)

#### 7. Esercitazione: una ricetta

Tipici esempi di utilizzo degli elenchi puntati e numerati sono le ricette. Gli ingredienti possono essere elencati senza ordine di priorità utilizzando gli elenchi puntati, mentre per le fasi di preparazione conviene utilizzare degli elenchi numerati.

Possiamo esercitarci trascrivendo una ricetta vegana. Nelle ricette vegane non vengono utilizzati prodotti di derivazione animale: carne e derivati, pesce, uova, formaggi, latte... È infatti possibile mangiare bene in maniera gustosa, sana ed equilibrata senza creare alcuna sofferenza per gli animali.

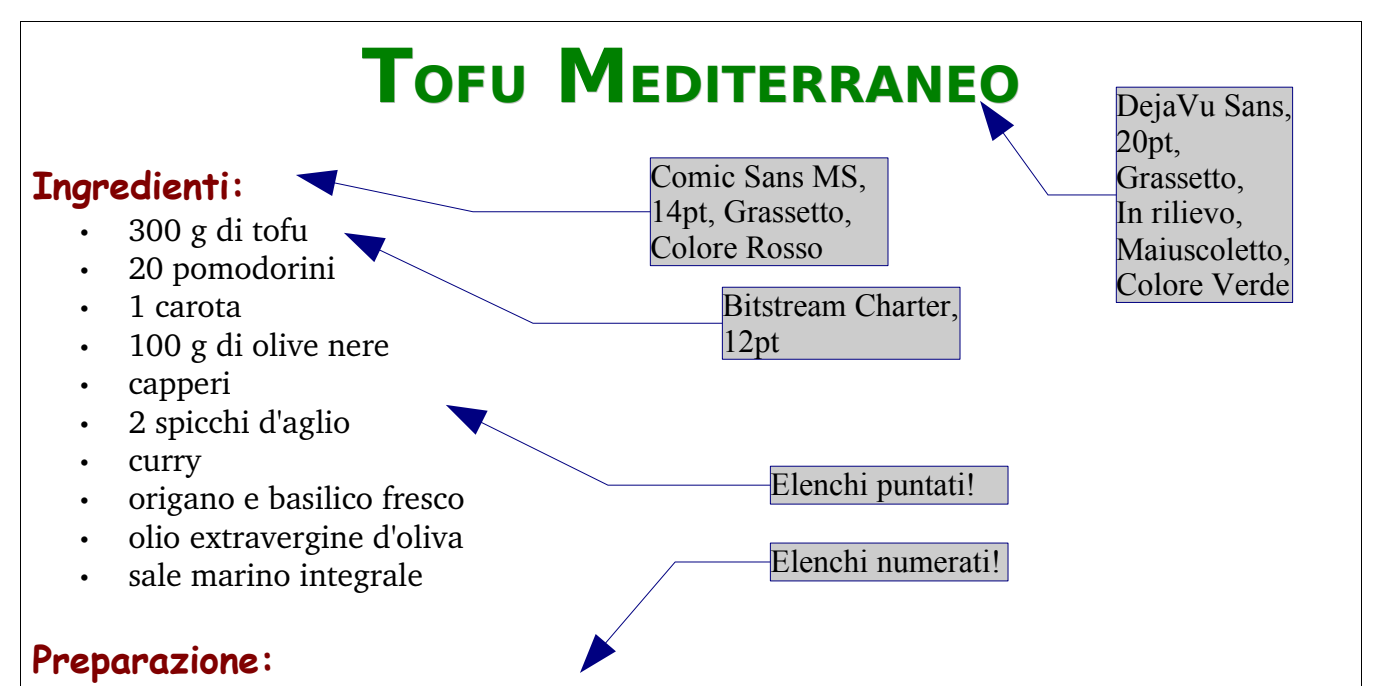

- 1. Lavare e tagliare in due i pomodorini, pulire e tritare la carota e l'aglio.
- 2. Mettere tutto in una padella con un poco di olio aggiungendo i capperi, le olive snocciolate, l'origano e un pizzichino di sale marino integrale. Far soffriggere per qualche minuto.
- 3. Aggiungere il tofu tagliato a dadini o listarelle e far saltare qualche istante, aggiungere il curry.
- 4. Cuocere per una quindicina di minuti (se necessario aggiungere un poco di acqua calda).
- 5. Guarnire con qualche foglia di basilico.

Si ringrazia Grazia Veronesi per la ricetta

**Copyleft (c) 2010 Maurizio Grillini** - http://www.grillini.com – Questo documento si riferisce a Microsoft Word 2003. Rilasciato nei termini della licenza Creative Commons Attribuzione-Condividi allo stesso modo 3.0 Unported (CC-BY-SA) (http://creativecommons.org/licenses/by-sa/3.0/deed.it)